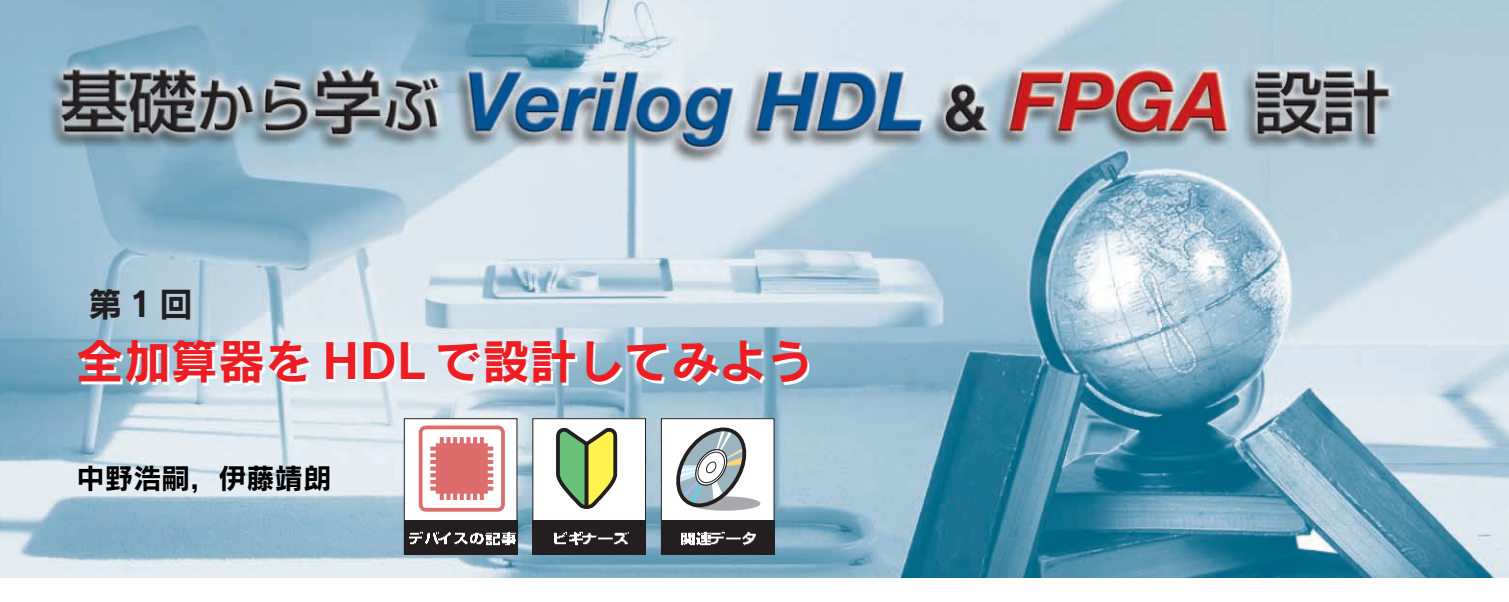

Verilog HDLによるFPGA (field programmable gate array)設計を基礎から学ぶための連載記事である.今回は, 最も単純な組み合わせ回路の一つである全加算器を設計する. (編集部)

この連載では,シミュレーションやFPGAボードによる 動作を体験しながら,Verilog HDLによるFPGA 設計手法 を学びます.具体的には,さまざまな簡単な回路をVerilog HDLで設計し,それらを組み合わせることによって小型 CPUを実現します.最終的には,C言語のような高級言語 で記述したプログラムを,設計した小型CPU上で動作さ せます.

設計した回路データは,実際にFPGAボードにダウン ロードして動作を確認します(写真1).ここでは米国 Xilinx 社の「Spartan-3E スタータ・キット」を利用します.この スタータ・キットには,有効ゲート規模が約50万ゲートの 「XC3S500E」が搭載されています.

FPGA ベンダが提供している無料の設計ツールを用いて, シミュレーションによる動作確認も行うので, FPGA ボー ドを持っていなくても学習には差し支えありません.ただ し, FPGA ボードで動作確認した方が, FPGA 設計の楽し さをより実感できるでしょう.

## FPGAをVerilog HDLで設計する

Verilog HDLは, HDL( hardware description language ; ハードウェア記述言語)と呼ばれる, ハードウェアを設 計するための言語の一種です. ゲート・レベル(フリップ フロップや AND ゲートなどの論理回路の接続の記述)か ら,ビヘイビア・レベル(ハードウェアの動作やアルゴリ ズムの記述)までの,さまざまな抽象度で回路を設計する ことができます.記述方法はC言語のそれと似ており,回 路図で設計するのが困難だった大規模な回路を,設計しや すくなります.

Verilog HDLと並んで有名なHDLとして,VHDLがあ ります.VHDLもVerilog HDLと同様に,さまざまな抽 象度で回路を設計できます.VHDLはVerilog HDLと比 べて,文法が厳格で記述量が多くなりやすい特徴がありま す.つまり,同じ動作をする回路をVHDLとVerilog HDL で設計すると,多くの場合はVerilog HDLの方が簡潔に記

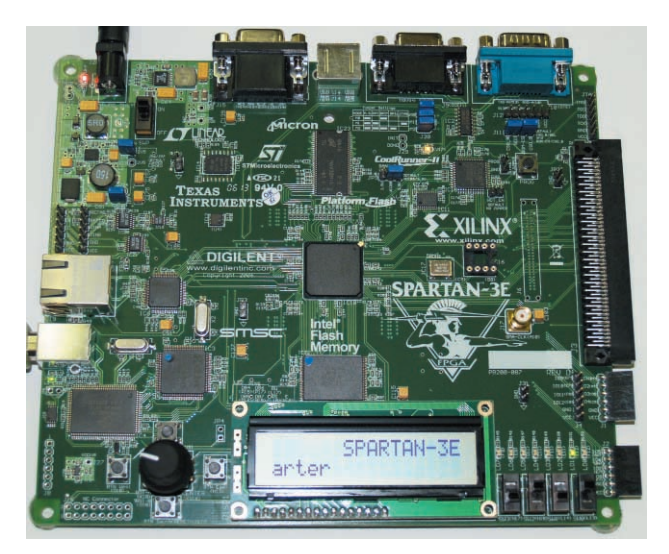

**写真**1 Spartan-3E スタータ・キット Spartan-3E スタータ・キットのボードには,50万ゲート相当のFPGA 「XC3S500E-4FG320C」が搭載されている。各種メモリやインターフェース も充実しており,FPGA設計の入門者に適したキットである。

KeyWord Verilog HDL, FPGA, HDL, 全加算器, モジュール, ポート, シミュレーション, テストペンチ

述できます.しかし,文法が厳格な方が設計ミスが起こり にくいとも言えるので,Verilog HDLとVHDLのどちらが 優れていると決めることはできません.本連載では,記述 量が少なくて済み,初心者にとっつきやすいことから, Verilog HDLを選択しました.

### FPGA 設計の基本的な流れ

Verilog HDL による FPGA 設計の基本的な流れを以下に 示します(図1).

- 1)最初に, Verilog HDLを用いて回路を作成します(これ を「デザイン入力」と呼ぶ).
- 2)次に,作成した回路が正しく動作するかをシミュレー ションによって確認します.意図したように動作しな い場合は,デザイン入力に戻って回路を修正し,再び シミュレーションを行って,正しく動作するまで繰り 返します.
- シミュレーションで正しく動作することが確認できたら、Verilog HDLで記述された回路記述を、ネット・リスト(基本的な回路から構成された回路記述)に変換します.これを「論理合成」と呼びます.
- 4)次に,使用する FPGA に合わせて,作成した回路の配 置配線を行います.

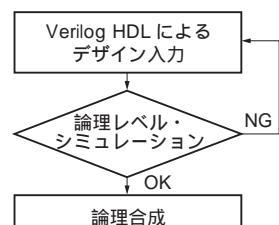

#### 図1

Verilog HDL **による回路設計の流れ** HDL で回路を記述し,シミュレー ションで動作を確認してから論理合成 を行う.その後,使用する FPGA に 合わせて配置配線を行い,FPGA にダ ウンロードするビット・ファイルを作 成する.

| ОК                  |  |  |  |  |  |
|---------------------|--|--|--|--|--|
| 論理合成                |  |  |  |  |  |
| +                   |  |  |  |  |  |
| 配置配線                |  |  |  |  |  |
| •                   |  |  |  |  |  |
| FPGAへの回路の<br>ダウンロード |  |  |  |  |  |
|                     |  |  |  |  |  |

#### 表1 全加算器の真理値表

| 入力 |   | 出力  |   |      |
|----|---|-----|---|------|
| а  | b | cin | S | cout |
| 0  | 0 | 0   | 0 | 0    |
| 0  | 0 | 1   | 1 | 0    |
| 0  | 1 | 0   | 1 | 0    |
| 0  | 1 | 1   | 0 | 1    |
| 1  | 0 | 0   | 1 | 0    |
| 1  | 0 | 1   | 0 | 1    |
| 1  | 1 | 0   | 0 | 1    |
| 1  | 1 | 1   | 1 | 1    |

5)配置配線が完了したら、ビット・ファイル(FPGAにダウンロードする回路データ)を作成します.最後に、作成したビット・ファイルをFPGAにダウンロードします.実は、以上の作業は、FPGAベンダの提供するFPGA開発ツールを用いて行うことができます(特に、米国 Xilinx社の「ISE WebPACK」、米国 Altera社の「Quartus II Web Edition」などは無償で提供されている).これらのツールは、Verilog HDL記述を基にして自動的に論理合成と配置配線を行い、ビット・ファイルを生成します.そのため、ユーザがネット・リストを見る必要はありません.

# 1 全加算器を設計してみる

それでは,実際に Verilog HDL を用いて回路を記述して みましょう.今回は全加算器(full adder )を取り上げます (図2).

### ● まずは入出力の確認から

全加算器の入力はa, b, cin の3ビットで,出力はsと cout の2ビットです.入力3ビットの和は,2ビットの2進 数で表すことができます(\*00",\*01",\*10",\*11"の4通 り).全加算器は,その上位ビットをcoutに,下位ビット をsに出力します.全加算器の入出力の対応を表した真理 値表を表1に示します.

3ビットの入力a, b, cin のうち, 奇数個が 1 'である場合に, 出力sは 1 'となります.また, cout が 1 'となるのは, これらの3ビットのうち2ビット以上が 1 'の場合です. よって,論理式で書くと,

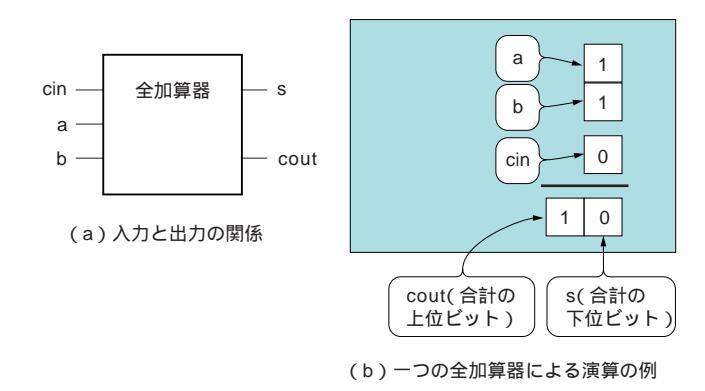

## 図2 全加算器

二つの値(a,b)を加算し,けた上がり入力(cin; carry in)を含めて演算する.結 果として,出力値(s; sum)とけた上がり出力(cout; carry out)を出力する.全 加算器を複数個用いることにより,複数ピットの加算に対応した加算器を作ること ができるが,この設計方法については次回に詳しく説明する.